Updated January 24, 2024

### **TRAVEL APPLICATION**

#### Expense

HELPFUL HINTS

If a traveler has multiple destinations during a trip, the meals per diem calculation can to be adjusted.

#### PROCEDURE

From within the expense report, open the Meals (Per Diem) expense by clicking anywhere on the row or enter a new expense line if needed.

| Expected Expense Expens | е Турез                                                       |         |                     |                                        |
|-------------------------|---------------------------------------------------------------|---------|---------------------|----------------------------------------|
|                         |                                                               |         |                     |                                        |
| *Start Date:            | 03/29/2023  ☐ *Start Time: 05:00 ₽                            |         | *End Date:          | 04/01/2023 📰 <b>*End Time:</b> 22:00 😩 |
| *Trip Type:             | Domestic ~                                                    |         | *Request/Trip Name: | Atlanta                                |
| *Country:               | United States $\checkmark$                                    |         | Approver:           | Melody A Stark                         |
| *State:                 | Georgia V                                                     |         | *Business Purpose:  | Business Trip 🗸                        |
| *City:                  | ATLANTA $\lor$                                                |         | Amount:             | 1,429.52 USD                           |
| User Defined:           |                                                               |         | Comment:            |                                        |
|                         |                                                               |         |                     |                                        |
|                         | *Are any costs funded by an external entity?: No $\checkmark$ |         |                     |                                        |
|                         | *Does this trip contain personal travel?: No $$               |         |                     |                                        |
|                         | Is this request mileage only?:                                |         |                     |                                        |
| Expense Types           |                                                               |         |                     |                                        |
|                         |                                                               |         |                     |                                        |
| Transaction Date        | Expense Type                                                  | City    | Amount              | Status                                 |
| 03/29/2023              | Meals (Per Diem)                                              | ATLANTA | 129.52 U            | ISD To Be Approved                     |
| 03/29/2023              | Airfare                                                       | ATLANTA | 600.00 U            | ISD To Be Approved                     |
| 03/29/2023              | Lodging                                                       | ATLANTA | 500.00 U            | ISD To Be Approved                     |
| 03/29/2023              | Registration/Conf Fees                                        | ATLANTA | 200.00 U            | ISD To Be Approved                     |
|                         |                                                               |         |                     |                                        |

Click Calculate Amount

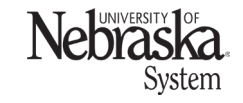

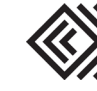

### MEALS PER DIEM: MULTI-LOCATION TRIP

# Travel Quick <u>Refe</u>rence Guide

Updated January 24, 2024

| Expected Expense C | Cost Distribution | Attachments      |            |            |
|--------------------|-------------------|------------------|------------|------------|
| 3                  | *Expense Type:    | Meals (Per Diem) |            |            |
| Meals (Per Diem)   |                   |                  |            |            |
| *Star              | rt Date: 03/29    | 2023             | *End Date: | 03/31/2023 |
| *Desti             | ination: ATLA     | NTA              | ✓ Comment: |            |
|                    |                   | 1 States         |            |            |
| *C                 | ountry: Unite     | Jolales          |            |            |

## Click $\Box$ to search for another location.

|      |         |         |       | I           | Meal Details       |           |       |        |            |
|------|---------|---------|-------|-------------|--------------------|-----------|-------|--------|------------|
|      | Date    | Country | State | Destination | Location           | Breakfast | Lunch | Dinner | Amount     |
| 03/2 | 29/2023 | US 🗗    | GA 🗗  | Atlanta     | Fulton /<br>Dekalb |           |       |        | 38.86 USD  |
| 03/3 | 30/2023 | US 🗗    | GA 🗗  | Atlanta     | Fulton /<br>Dekalb |           |       |        | 51.80 USD  |
| 03/3 | 31/2023 | US 🗗    | GA 🗗  | Atlanta     | Fulton /<br>Dekalb |           |       |        | 38.86 USD  |
|      |         |         |       |             |                    |           |       |        | Refresh Ok |

### Either type in the state abbreviation or scroll to find the location.

|   |         | Per D      | iem Data                 |                                |   |
|---|---------|------------|--------------------------|--------------------------------|---|
| S | Search  |            |                          |                                | Q |
|   |         |            |                          |                                |   |
|   | Country | State      | Destination              | Location Defined               |   |
|   | US      | AL         | Birmingham               | Jefferson                      |   |
|   | US      | AL         | Gulf Shores              | Baldwin                        |   |
|   | US      | AL         | Mobile                   | Mobile                         |   |
|   | US      | AR         | Hot Springs              | Garland                        |   |
|   | US      | AZ         | Grand Canyon / Flagstaff | Coconino / Yavapai less the ci |   |
|   | US      | AZ         | Kayenta                  | Navajo                         |   |
|   | US      | AZ         | Phoenix / Scottsdale     | Maricopa                       |   |
|   | 110     | ۸ <b>7</b> | Sedena                   | City Limits of Sodona          |   |

### For this example, enter TN and select Nashville.

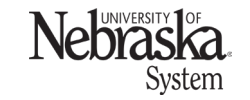

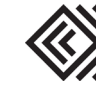

## MEALS PER DIEM: MULTI-LOCATION TRIP

|       | Por Diam Data                                                                                   |                                                                                              |
|-------|-------------------------------------------------------------------------------------------------|----------------------------------------------------------------------------------------------|
|       | Fei Diem Dala                                                                                   |                                                                                              |
|       |                                                                                                 |                                                                                              |
| State | Destination                                                                                     | Location Defined                                                                             |
| OR    | Portland                                                                                        | Multnomah                                                                                    |
| TN    | Brentwood / Franklin                                                                            | Williamson                                                                                   |
| TN    | Chattanooga                                                                                     | Hamilton                                                                                     |
| TN    | Knoxville                                                                                       | Knox                                                                                         |
| TN    | Memphis                                                                                         | Shelby                                                                                       |
| TN    | Nashville                                                                                       | Davidson                                                                                     |
|       | State       OR       TN       TN       TN       TN       TN       TN       TN       TN       TN | StateDestinationORPortlandTNBrentwood / FranklinTNChattanoogaTNKnoxvilleTNMemphisTNNashville |

## The meal detail line is updated with Nashville. Click Refresh to update the amount.

| Meal Details |         |       |             |                    |           |       |        |            |
|--------------|---------|-------|-------------|--------------------|-----------|-------|--------|------------|
| Date         | Country | State | Destination | Location           | Breakfast | Lunch | Dinner | Amount     |
| 03/29/2023   | US 🗗    | GA 🗗  | Atlanta     | Fulton /<br>Dekalb |           |       |        | 38.86 USD  |
| 03/30/2023   | US 🗗    | GA 🗗  | Atlanta     | Fulton /<br>Dekalb |           |       |        | 51.80 USD  |
| 03/31/2023   | US 🗗    | TN 🗇  | Nashville   | Davidson           |           |       |        | 38.86 USD  |
|              |         |       |             |                    |           |       |        | Refresh Ok |

### The amount has been updated. Click Ok.

|            |         |       |             | Meal Details       |           |       |        |            |
|------------|---------|-------|-------------|--------------------|-----------|-------|--------|------------|
| Date       | Country | State | Destination | Location           | Breakfast | Lunch | Dinner | Amount     |
| 03/29/2023 | US 🗗    | GA 🗗  | Atlanta     | Fulton /<br>Dekalb |           |       |        | 38.86 USD  |
| 03/30/2023 | US 🗗    | GA 🗗  | Atlanta     | Fulton /<br>Dekalb |           |       |        | 51.80 USD  |
| 03/31/2023 | US 🗗    | TN 🗗  | Nashville   | Davidson           |           |       |        | 41.48 USD  |
|            |         |       |             |                    |           |       |        | Refresh Ok |

The reimbursement amount total for meals per diem has been updated. Save the expense type.

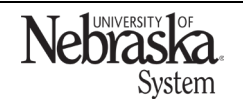

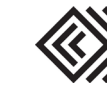

# Travel Quick Reference G<u>uide</u>

Updated January 24, 2024

### MEALS PER DIEM: MULTI-LOCATION TRIP

| Expected Expense | Cost Distribution | Attachments          |
|------------------|-------------------|----------------------|
|                  | *Expense Type:    | Meals (Per Diem)     |
| Meals (Per Diem) |                   |                      |
| *Sta             | art Date: 03/29/  | 2023                 |
| *Des             | tination: ATLAN   |                      |
| *(               | Country: United   | States 🗸             |
| *j               | Amount: 132.14    | USD Calculate Amount |

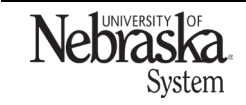

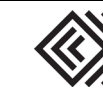

Travel Quick

Reference Guide